## MOCK SCHEDULE DIRECTIONS From Your Own Computer

## What you will need:

In order to participate in our Virtual Mock Schedule Night 2020, you will need to have access to your daughter's Teams account and her Teams calendar. To access her account, you must have:

- 1. Your daughter's Assumption email address
- 2. Your daughter's Assumption email password

## How to access your daughter's Teams account:

1. Enter teams.microsoft.com in your web address bar.

| <ol> <li>Begin signing into her account by entering her<br/>Assumption email address.</li> </ol> | Microsoft                  |
|--------------------------------------------------------------------------------------------------|----------------------------|
|                                                                                                  | Sign in                    |
|                                                                                                  | Email, phone, or Skype     |
|                                                                                                  | No account? Create one!    |
|                                                                                                  | Can't access your account? |
|                                                                                                  | Sign-in options            |
|                                                                                                  | Back Next                  |

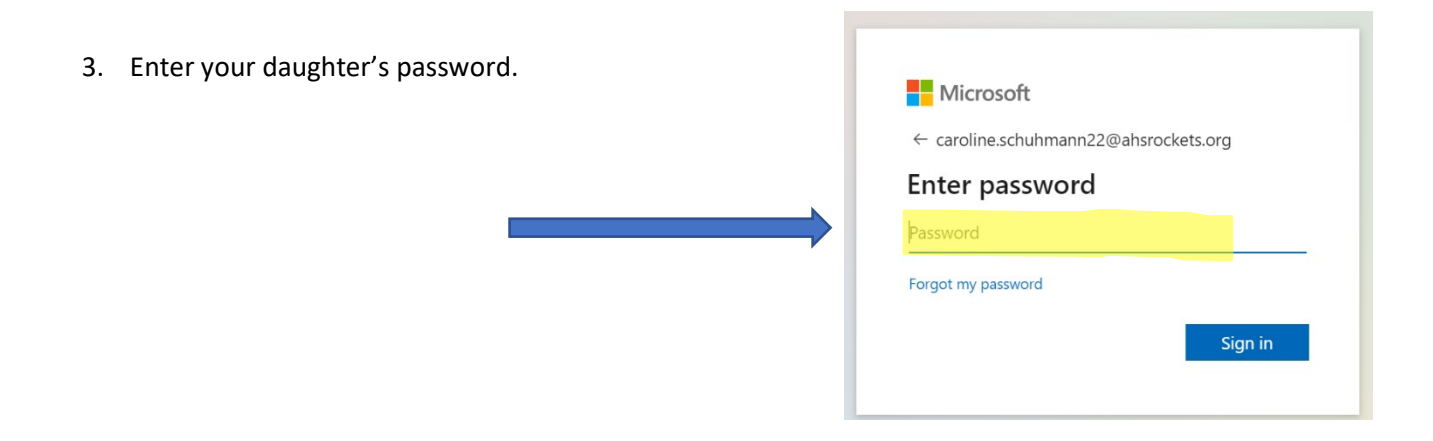

4. Choose to use Microsoft Teams via the Web app.

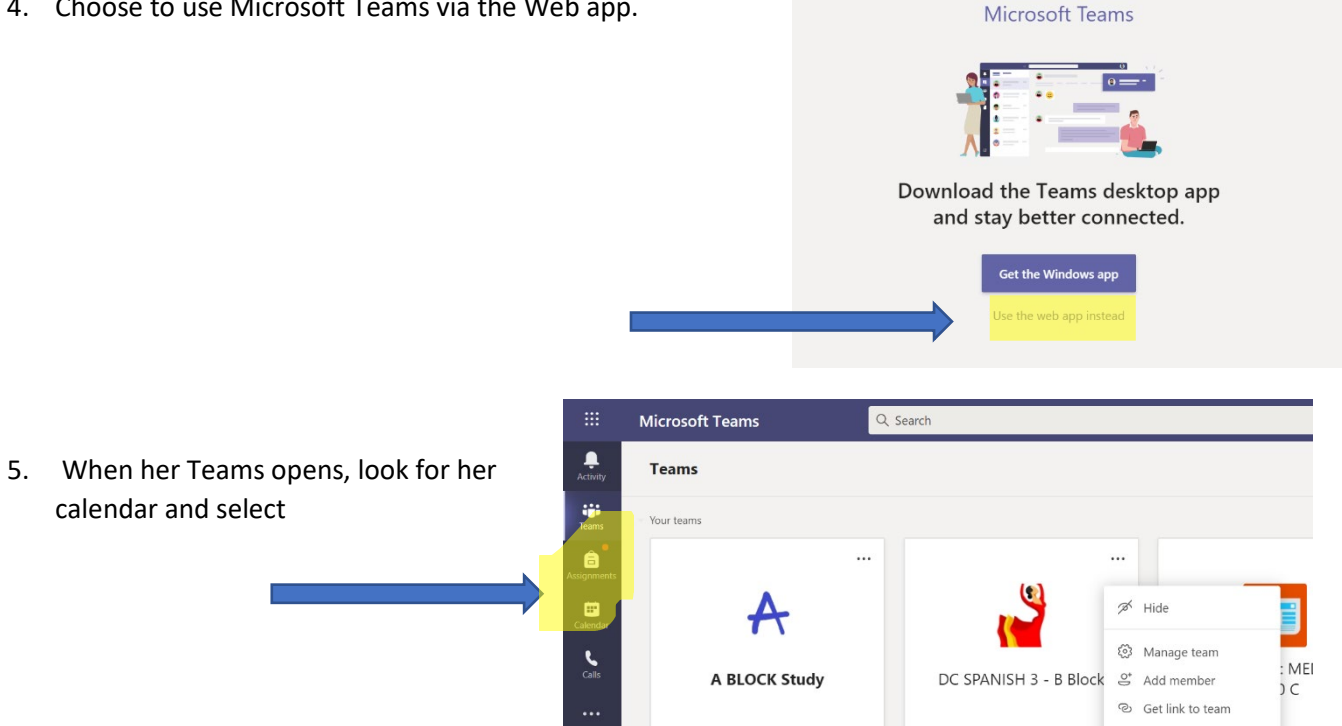

6. Find your daughter's classes on her Teams calendar and select Join when the class is ready to begin.

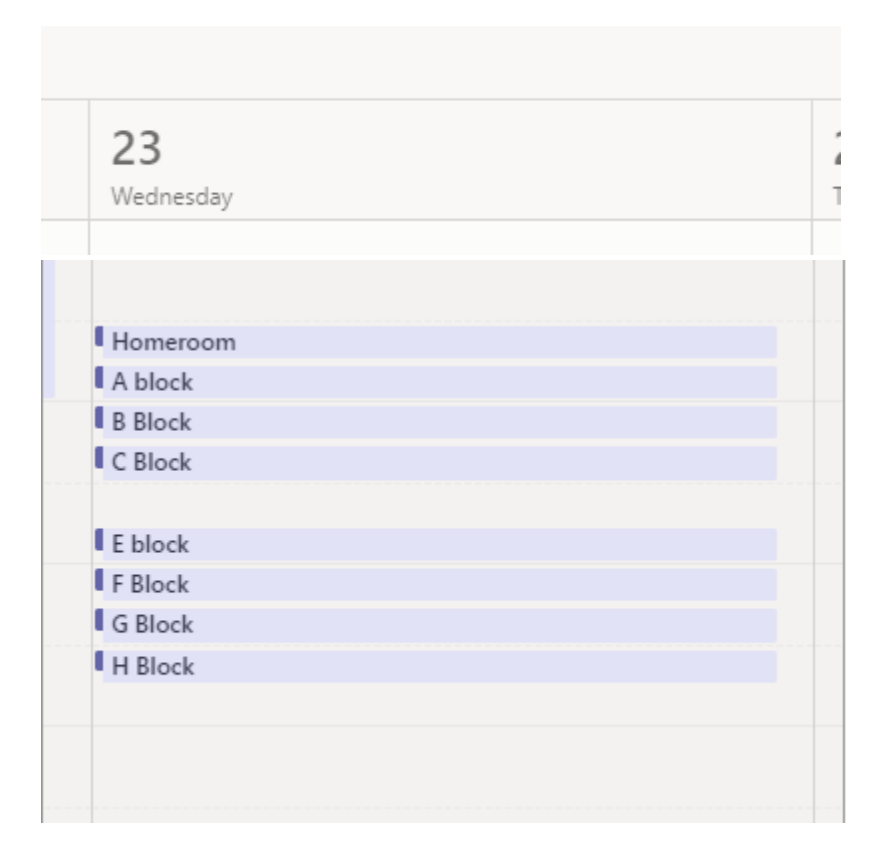

- 7. After leaving each class meeting, return to the calendar and join the next class of the evening.
- 8. At the end of the night, sign out of your daughter's account by first clicking on her icon picture, then selecting Sign Out.